## **Professional Studies Log-in and Registration Instructions**

- Elevate is the registration system at Lesley University for professional studies. Even if you have taken courses at Lesley previously, you will need to create a new account with Elevate if you don't have on already.
- You will have two accounts, one for registering for professional studies courses and one for the Blackboard/myLesley course site. Note: Not all Professional Studies courses use Blackboard. Your instructor will inform you how to access and participate in the course.
  - Elevate = Registration.
  - Lesley Account = Blackboard/myLesley for course content (if being used).

## **ELEVATE INSTUCTIONS**

- Go to <u>https://us-elevate.elluciancloud.com/app/lesley/f?p=WEB\_CATALOGUE:HOME::::RP,1::#top</u> and choose the courses you want to take.
  - Note: If you are taking more than one course be sure to add them to your cart to avoid having to log in again.
  - Some courses are offered for credit or for PDPs look carefully at the description.
- After choosing courses you will be promoted to create an account. If you already have a Lesley email address, username, and password, you should use that email. (If you need help with this contact <u>IT@lesley.edu</u>) If you don't have Lesley credentials create a user name and password.
- Once you create an account with Elevate, you may use that username/password to sign up for future courses offered through this online registration system. (Note: Different than web-reg in LOIS.)

 Be sure to fill out the contact information fully or you may run into delays later with registration.

| CI                                                                                                    | reate Account                                                                            |                                                                                                    |                                                                                                    |
|----------------------------------------------------------------------------------------------------|------------------------------------------------------------------------------------------|----------------------------------------------------------------------------------------------------|----------------------------------------------------------------------------------------------------|
|                                                                                                    |                                                                                          | If you are a first time user of our co<br>registration system, you will need to                                                                                                    | ontinuing education<br>create a user account.                                                                                                    |
|                                                                                                    |                                                                                          | * First Name                                                                                                    |                                                                                                    |
|                                                                                                    |                                                                                          | * Last Name                                                                                                    |                                                                                                    |
|                                                                                                    |                                                                                          | * Email Address                                                                                                    |                                                                                                    |
|                                                                                                    |                                                                                          | New Accour                                                                                                    | ıt                                                                                                    |
|                                                                                                    |                                                                                          | and a second second s | I INTO THE ALL OF                                                                                                    |
|                                                                                                    |                                                                                          | Presse enter your username and pass<br>current institution username a<br><u>New Students</u><br>Please click Sign Up<br>Sign In                                                                                                    | word (NOTE: Not your<br>nd password)<br>today                                                                                                    |
|                                                                                                    |                                                                                          | Presse enter your username and pass<br>current institution username a<br><u>New Students</u><br>Please click Sign Up<br>Sign In                                                                                                    | word (NOTE: Not your<br>nd password)<br>today<br>YOUJ ARE HERE                                                                                                    |
| Your Details                                                                                            |                                                                                          | Presse enter your username and pass<br>current institution username a<br><u>New Students</u><br>Please click Sign Up<br>Sign In                                                                                                    | word (NOTE: Not your<br>nd password)<br>today<br>YOU ARE HERE<br>Errol and Pay<br>In the Sovie of Pay                                                                                                    |
| Your Details                                                                                            | tion below. Fields that have a rea                                                       | Press enter your username and pass<br>current institution username a<br><u>New Students</u><br>Please click Sign Up<br>Sign In<br>diasterisk are required.                                                                                                    | word (NOTE: Not your<br>nd password)<br>today<br>YOU ARE HERE<br>Erroll and Pay<br>In the Spirit of the Home Studio<br>Your Details                                                                                 |
| Your Details Please complete the informat                                                               | tion below. Fields that have a rea                                                       | Please enter your username and pass<br>current institution username a<br><u>New Students</u><br>Please click Sign Up<br>Sign In                                                                                                    | word (NOTE: Not your<br>nd password)<br>today<br>YOU ARE HERE<br>Errol and Pay<br>In the Spirit of the Home Studio<br>Your Details<br>Personal Data                                                                 |
| Your Details Please complete the informat Title                                                         | tion below. Fields that have a rev                                                       | Please enter your username and pass<br>current institution username a<br><u>New Students</u><br>Please click Sign Up<br>Sign In<br>diasterisk are required.                                                                                                    | word (NOTE: Not your<br>nd password)<br>today<br>YOU ARE HERE<br>Errol and Pay<br>In the Spirit of the Home Studio<br>Your Details<br>Personal Data<br>Address                                                      |
| Your Details<br>Please complete the informat<br>Title<br>+ First Name                                   | ton below. Fields that have a rea<br>Ms.<br>Marianne                                     | Presse enter your username and pass<br>current institution username a<br><u>New Students</u><br>Please click Sign Up<br>Sign In<br>d asterisk are required.                                                                                                    | word (NOTE: Not your<br>nd password)<br>today<br>YOU ARE HERE<br>Erroll and Pay<br>In the Spirit of the Herne Studio<br>Your Details<br>Personal Data<br>Address<br>Your Curiculum<br>Bersonei                      |
| Your Details<br>Please complete the informat<br>"First Name<br>Middie Name                              | ton below. Fields that have a res<br>Ms.<br>Marianne<br>J.                               | Presse enter your username and pass<br>current institution username a<br><u>New Students</u><br>Please click Sign Up<br>Sign In                                                                                                    | word (NOTE: Not your<br>nd password)<br>today<br>YOU ARE HERE<br>Erroll and Pay<br>In the Spirit of the Herne Studio<br>Your Details<br>Personal Data<br>Address<br>Your Curriculum<br>Peyment<br>Peyment<br>Review |
| Your Details<br>Please complete the informat<br>* First Name<br>Middio Namo<br>* Last Name              | Ion below. Fields that have a res<br>Ms.<br>Marianne<br>J.<br>Adams                      | Presse enter your username and pass<br>current institution username a<br><u>New Students</u><br>Please click Sign Up<br>Sign In                                                                                                    | word (NOTE: Not your<br>nd password)<br>today<br>YOU ARE HERE<br>Erroll and Pay<br>In the Spirit of the Herne Studio<br>Your Details<br>Personal Data<br>Address<br>Your Curriculum<br>Peyment<br>Review            |
| Your Details<br>Please complete the informat<br>"First Name<br>Middle Name<br>"Last Name<br>"Enast Name | Ion below. Fields that have a rea<br>Ma.<br>Marianne<br>J.<br>Adams<br>madams@lesley.edu | Presse enter your username and pass<br>courrent institution username a<br><u>New Students</u><br>Please click Sign Up<br>Sign In                                                                                                    | word (NOTE: Not your<br>nd password)<br>today<br>YOUARE HERE<br>Enroll and Pay<br>In the Spirit of the Home Studio<br>Your Details<br>Personal Data<br>Addross<br>Your Curriculum<br>Payment:<br>Payment:<br>Review |

- After entering your personal information, the system will prompt you for payment. If your district/site is sponsoring payment, it is reflected as a discount on the registration page or via a code provided by CAPS/sponsor.
- Follow the screen to the payment portal.

| Payment Client   | Important Information | n |
|------------------|-----------------------|---|
| Payment Method   | Confirmation          | _ |
| Transaction      | Course Fee            | _ |
| Amount           | \$150.00              |   |
| Card Information |                       |   |
| Card number      |                       |   |
|                  | Cancel Continue       | e |

- You will receive one <u>or</u> two emails at the address you provided.
- One from <u>CAPS@lesley.edu</u> with your Elevate username and portal link.
- If you've never applied to, or taken classes at Lesley, you will also receive and email from Information Technology (IT) with your Lesley Account credentials for Blackboard/myLesley and LOIS.

## BLACKBOARD LOG IN INSTUCTIONS

## Go to Blackboard myLesley Log In

- Enter your username (Usually first initial and last name, but sometimes there are numbers)
- Enter your temporary password= your year of birth twice.
- When you log on you will be prompted to change your password.
- Once you do that you can access the course material. (Under the my courses tab)

| myLesley Login                                                                                                    | myLesley Support and System Updates                                                                                                    |
|----------------------------------------------------------------------------------------------------|----------------------------------------------------------------------------------------------------|
| The period Sze  Transmiss begins in  Transmiss begins in  Transmiss begins in  Transmiss  Transmiss  Transmis | 2 Year Course Lifecyle Policy<br>Courses In my Levicy have all Pictypie of 2 years, Courses are evolvated and removed from the system DALLY if they<br>are more than 2 years etc.<br>Learn have to prevane your contant:<br>Buildent Resources<br>Buildent Resources |
| Need help?                                                                                                    |                                                                                                    |
| Check the myLesley system requirements and your web browser compatibility to<br>encure the best experience.                                                                                                    |                                                                                                    |
| http://support.losky.cdu                                                                                                    |                                                                                                    |
| A byladecodu                                                                                                    |                                                                                                    |

- Remember not all courses use professional studies course use Blackboard. Your instructor will inform you.
- If you have taken classes at Lesley you will <u>not</u> receive this email and should locate your Lesley user name and Password for use on Blackboard.
- Check your spam/junk boxes, if you have not received these emails.
- If you do not receive an email within four business days regarding your Lesley Account credentials, or otherwise cannot log in, please reach out to our IT department at 617-349-8770 or <u>IT@lesley.edu</u>
- Important Links (use your Lesley Account credentials): <u>Blackboard myLesley Log In</u> (Course content in "my courses" tab) <u>LOIS Log In</u> (Check grades, view unofficial transcript, etc.)
- Questions? <u>CAPS@lesley.edu</u>